Target Audience: Employees that use Excel to organize data

## Learning Objectives:

Learners will be able to successfully use the concatenate function in Microsoft Excel or Google Sheets. This means they will be able to take data from two columns and put it into one column.

## **Outline:**

- Introduction
- Open Excel file
- Concatenate function
  - How to type in a formula
  - How to add the data points
  - How to add the data points with special text in between
  - How to Click and drag so the formula populates in other cells
  - How to clean up the data so it is text only

**Color Palette:** Neutral Computer Background, and MS Excel. Initial Callout should contrast the blank computer screen.

## Seat Time: 4 minutes

**Directions for Reviewer(s):** Comments for the Storyboard can be added to this Google Doc within the table or in the comment section of the application. Feedback for the video will take place via email.

## **Global Comments:**

- This is built on Camtasia
- Primary animated/programmed elements are:
  - Highlighting cells that are being discussed
    - All highlights should fade in and fade out
    - All highlights should be timed with the VO. Once a new area is being talked about in the VO, the highlight can fade out.
  - Panning in to get a closer view of the Excel cells
  - $\circ$   $\;$  Arrows fading in and out to show click and drag action in Excel

| 1. [Title]                                                                                                    |                                                                                                    |                                                                                                    |          |  |
|----------------------------------------------------------------------------------------------------|----------------------------------------------------------------------------------------------------|----------------------------------------------------------------------------------------------------|----------|--|
| Visuals/Graphic                                                                                                    | Script/Audio                                                                                                    | Programming/Animation<br>Notes                                                                                                    | Comments |  |
| Start: Neutral Computer<br>Screen background<br>Title Callout: Microsoft Excel<br>Concatenate Function<br>Tutorial pops up on the<br>bottom <sup>1</sup> / <sub>3</sub> of the screen. The<br>color should contrast the<br>computer screen | Hello, and welcome to this<br>tutorial. Today, I am going to<br>show you how to use the<br>concatenate function in<br>Microsoft Excel. This is a<br>function that can be very<br>useful to you if you have a lot<br>of data that is separated out. | Title Callout: Microsoft Excel<br>Concatenate Function Tutorial<br>pops up on the bottom ¼3 of the<br>screen. The callout should<br>transition in and out using<br>Action Wipe |          |  |
| Video demonstration of<br>separate columns then text<br>being together.                                                                                                    | For example, if you have a set<br>of first names in one column,<br>and a set of last names and a<br>second column, this function<br>will help you put those<br>together.                                                                           | There is a brief video done at 2x<br>speed that will be timed with<br>the VO to show the columns<br>separated, and then together.                                              |          |  |
| The next visual is opening the<br>Excel program, clicking the<br>open button, and then<br>clicking on the appropriate<br>file.                                                                                                    | The first thing you will want to<br>do is to open Microsoft Excel<br>on your computer. Go to file,<br>open and then click on the<br>project that you want to use<br>this formula with.                                                             |                                                                                                    |          |  |
| The rest of the visual will be<br>the Microsoft Excel file that is<br>being used. There should be 5<br>first names in Column A, and<br>5 last names in Column B. It                                                                        | Just a quick note, you can do<br>this same formula in the<br>same way using Google<br>sheets.                                                                                                    |                                                                                                    |          |  |
| does not matter what the<br>names are, except for A1 and<br>B1 which should be Suzie<br>Smith.                                                                                                    | For demonstration purposes,<br>the names that you see on<br>the screen were previously<br>typed in to show you how this<br>formula works.                                                                                                    | As this VO is going on, Zoom<br>and pan to the upper left hand<br>quadrant to focus on the 5<br>names and the formula bar.                                                     |          |  |
|                                                                                                    | There are a few different ways<br>to use this formula, and I'm<br>going to show you one of<br>those ways now. The first                                                                                                    |                                                                                                    |          |  |

|                                 | thing you will want to do is to    |               |  |
|---------------------------------|------------------------------------|---------------|--|
| Click on Cl                     | click on the empty cell next to    |               |  |
|                                 | the first name that you have       |               |  |
|                                 | listed. In this instance I am      |               |  |
| Type: =concatenate              | going to click on C1. From         | Highlight C1. |  |
| 51                              | there, type an equal sign into     | 5 5           |  |
|                                 | the cell, and then the word        |               |  |
|                                 | concatenate. It will start to      |               |  |
|                                 | autofill as you type in the        |               |  |
|                                 | name of the function so you        |               |  |
|                                 | can click on that name if you      |               |  |
|                                 | don't feel like vou can type it    |               |  |
|                                 | all the way in. If you do see it   |               |  |
| Double-click on the autofill    | pop up, be sure to double          |               |  |
|                                 | click so it fills the formula into |               |  |
|                                 | the cell. You will also see an     |               |  |
|                                 | open parentheses sign come         |               |  |
|                                 | up with it and just below the      |               |  |
|                                 | text. vou will be shown some       |               |  |
|                                 | basic directions on how to         |               |  |
|                                 | correctly fill in the formula.     |               |  |
|                                 |                                    |               |  |
|                                 | So let's say that we want to       |               |  |
|                                 | have the new cell display the      |               |  |
|                                 | first name, a space and then       |               |  |
|                                 | the last name. We can click        |               |  |
| Click on A1, type a comma,      | on the first cell that has a first |               |  |
| Click on B1, Type the closed    | name so A1 in this instance,       | Highlight A1  |  |
| parentheses ) to close the      | followed by a comma, and           |               |  |
| formula.                        | then click on the cell B1 for      | Highlight B1  |  |
|                                 | the last name and finally close    | 0             |  |
| Hit Enter.                      | the parentheses. When you          |               |  |
|                                 | hit enter, you will see the first  |               |  |
|                                 | name and last name populate        |               |  |
|                                 | in cell C1; however you notice     | Highlight C1  |  |
|                                 | that there is no space in          |               |  |
|                                 | between those names.               |               |  |
|                                 |                                    |               |  |
|                                 | There is one other piece that      |               |  |
|                                 | we need to add in the middle       |               |  |
|                                 | to make sure that the name is      |               |  |
|                                 | being rendered correctly. We       |               |  |
| Click on Cell C1 and either hit | are going to delete the            |               |  |
| backspace or delete.            | formula from cell C1, and then     | Highlight C1  |  |

| Do type -concatenate then       | we are going to try again by      |                                  |  |
|---------------------------------|-----------------------------------|----------------------------------|--|
| deuble eliek on the nen un      | typing on equal sign followed     |                                  |  |
| double click on the pop-up.     | typing an equal sign followed     |                                  |  |
|                                 | by the word concatenate.          |                                  |  |
| Click on Al, then type a        | We're going to click on cell Al   | Highlight Al                     |  |
| comma                           | again to add the first data       |                                  |  |
|                                 | point, type a comma in, and       | Highlight the text that is being |  |
| Type a quote mark ("),          | now instead of clicking on the    | typed in.                        |  |
| followed by a space, and then   | next cell. we are going to add    |                                  |  |
| another quote mark (") and      | a quotation mark space bar        |                                  |  |
| finally a comma                 | and end quotation mark and        |                                  |  |
| initiany a commu.               | another comma Pasically we        |                                  |  |
|                                 | another communa. Basically, we    |                                  |  |
|                                 |                                   |                                  |  |
|                                 | the second text string needs      |                                  |  |
|                                 | to be a space. After we put       |                                  |  |
|                                 | the space information in, we      |                                  |  |
| Click on B1, then put a closed  | can click on the B1 cell and      | Highlight B1                     |  |
| parentheses ) symbol at the     | then close the parentheses.       |                                  |  |
| end.                            | And now you have Susie            |                                  |  |
|                                 | Smith written correctly.          |                                  |  |
| NOTE: The entire formula        |                                   |                                  |  |
| should look like the following: | If you want to fill in your other |                                  |  |
| =CONCATENATE(A1 " " B1)         | names quickly you can select      |                                  |  |
|                                 | the cell that has the finished    |                                  |  |
| Click on C1 Hover the cursor    | formula Co to the lower right     |                                  |  |
| ever the bettern right corpor   | hand corpor of the coll where     | Draw an arrow pointing to the    |  |
| over the bottom right comer     |                                   | Draw an arrow pointing to the    |  |
| of Ci to produce the thin +     | you see the larger plus sign      | lower right hand corner of the   |  |
| sign. Click and drag until you  | change to a smaller plus sign.    | cell.                            |  |
| reach C5.                       | Click there and drag all the      |                                  |  |
|                                 | way down for the number of        | Fade a larger arrow facing down  |  |
|                                 | names you have and all of the     | with the words Click and Drag    |  |
|                                 | cells should populate.            | written inside of it.            |  |
|                                 |                                   |                                  |  |
|                                 | There's one last step that you    |                                  |  |
|                                 | will want to do to have a clean   |                                  |  |
|                                 | list of names. because right      |                                  |  |
|                                 | now this column is all            |                                  |  |
|                                 | formulas We want the              |                                  |  |
|                                 | information to be text only So    |                                  |  |
|                                 | our last stop is to copy all of   |                                  |  |
| Llighlight Cl to CE bit Control | the names in the formulas:        | Llighlight Cl to CE              |  |
| nighlight CI to CS, hit Control | and a highlight all of            |                                  |  |
| L,                              | am going to nighlight all of      |                                  |  |
|                                 | the names in the newly filled     |                                  |  |
|                                 | In cells, and then type control   | Add the Ctrl + C annotation      |  |
|                                 | C. which is the keyboard copy     |                                  |  |

| Dight click on D1              | function and finally right click  |                         |  |
|--------------------------------|-----------------------------------|-------------------------|--|
| Right click of Di.             | an the next evailable enerty      |                         |  |
|                                | on the next available empty       |                         |  |
|                                | cell over to the right. For this, |                         |  |
|                                | I'm using D1. Now instead of      |                         |  |
|                                | just pasting it like normal, I    |                         |  |
| Click on Paste Special         | am going to click on paste        | Highlight Paste Special |  |
|                                | special and then click on         |                         |  |
| Click on Values and then hit   | paste the values only. Now,       | Highlight Values        |  |
| enter or click Ok.             | both columns should look the      |                         |  |
|                                | same on the screen, but if you    |                         |  |
| Click on any of the newly      | click on the individual cell.     |                         |  |
| populated cells and highlight  | you can see up top here that      |                         |  |
| the names in the formula har   | it is just the name               |                         |  |
| to show that it is just a name |                                   |                         |  |
| and not a function any marro   | Thoro you have it Matack          | Dan out to full coroon  |  |
| and not a function anymore.    | There you have it. we took        | Pan out to run screen   |  |
|                                | Information from two              |                         |  |
|                                | columns and added it to a         |                         |  |
|                                | single column using the           |                         |  |
|                                | concatenate function. I hope      |                         |  |
|                                | you find this tool useful in      |                         |  |
|                                | your exploration of Microsoft     |                         |  |
|                                | Excel and Google sheets           |                         |  |
|                                | Thank you                         |                         |  |
|                                |                                   |                         |  |
|                                |                                   |                         |  |
|                                |                                   |                         |  |